# **УТВЕРЖДАЮ**

Генеральный директор 000 «АСК-Экспресс» THE LONIDORS 3LCOPPECC **СВ.** Краснышов «21 » 2017 г.

# Инструкция

Преобразователи напряжения измерительные аналого-цифровые модульные NI PXI-6220

> Методика поверки NI6220.01-2017 MII

#### **1 ВВЕДЕНИЕ**

1.1 Настоящая методика поверки (МП) устанавливает порядок проведения и оформления результатов поверки преобразователей напряжения измерительных аналогоцифровых модульных NI PXI-6220 (далее – модули) и устанавливает методику их первичной и периодической поверок.

1.2 Интервал между поверками – 2 года.

## 2 ОПЕРАЦИИ ПОВЕРКИ

2.1 При проведении поверки выполнять операции, указанные в таблице 1. Таблица 1

|                                                                               | No municipo | Проведение операции при |                       |  |
|-------------------------------------------------------------------------------|-------------|-------------------------|-----------------------|--|
| Наименование операции                                                         | МП          | первичной поверке       | периодической поверке |  |
| 1 Внешний осмотр                                                              | 7.1         | да                      | да                    |  |
| 4 Опробование и проверка цифрового<br>идентификатора программного обеспечения | 7.2         | да                      | да                    |  |
| 2 Определение абсолютной погрешности<br>измерений напряжения постоянного тока | 7.3         | да                      | да                    |  |

#### З СРЕДСТВА ПОВЕРКИ

3.1 Средства поверки приведены в таблице 2.

Таблица 2 Номер Наименование рабочих эталонов или вспомогательных средств поверки, номер пункта документа, регламентирующего технические требования к рабочим эталонам MΠ или вспомогательным средствам. Разряд по государственной поверочной схеме и (или) метрологические и основные технические характеристики 7.3 Калибратор-вольтметр универсальный B1-28: пределы допускаемой относительной погрешности воспроизведения напряжения постоянного тока в диапазоне напряжений от 10 мкВ до 20  $B \pm 0,003$  % Вспомогательные средства поверки 7.3 Прибор комбинированный TESTO 622: диапазон измерений температуры от минус 10 до 60 °C, пределы допускаемой абсолютной погрешности измерений температуры ± 0,4 °C; диапазон измерений абсолютного давления от 300 до 1200 гПа; пределы допускаемой абсолютной погрешности измерений атмосферного давления ± 5 гПа; диапазон измерений относительной влажности от 10 до 95 %; пределы допускаемой абсолютной погрешности измерений влажности ± 3 % 7.3 Терминальный блок с винтовыми разъемами для подключения к сигнальному разъему модуля Шасси (базовый блок) NI PXI с контроллером и программным обеспечением 7.2, 7.3 NI-DAOmx

2.2 При проведении поверки допускается применять другие эталоны и средства измерений, удовлетворяющие по точности и диапазону измерений требованиям настоящей МП.

2.3 При поверке должны использоваться средства измерений утвержденных типов.

2.4 Используемые при поверке эталоны и средства измерений должны быть поверены и иметь действующие свидетельства о поверке (знаки поверки).

3.5 Эталоны должны быть внесены в рабочее помещение не менее чем за 12 часов до начала поверки.

### 4 ТРЕБОВАНИЯ БЕЗОПАСНОСТИ

4.1 При проведении поверки необходимо соблюдать требования техники безопасности, предусмотренные «Правилами технической эксплуатации электроустановок потребителей» и «Правилами техники безопасности при эксплуатации электроустановок потребителей» (изд.3), ГОСТ 12.2.007.0-75, ГОСТ 12.1.019-79, ГОСТ 12.2.091-94 и требования безопасности, указанные в технической документации на применяемые эталоны и вспомогательное оборудование.

4.2 К поверке допускаются лица, изучившие руководство по эксплуатации на модули, знающие принцип действия используемых средств измерений и прошедшие инструктаж по технике безопасности (первичный и на рабочем месте) в установленном в организации порядке.

4.3 К поверке допускаются лица, освоившие работу с приборами и используемыми эталонами, изучившие настоящую МП и имеющие достаточную квалификацию.

### 5 УСЛОВИЯ ПОВЕРКИ

### 6 ПОДГОТОВКА К ПОВЕРКЕ

6.1 При подготовке к поверке на модулях должны быть выполнены все предусмотренные регламентные работы и сделаны соответствующие отметки в эксплуатационных документах.

6.2 Рабочее место, особенно при выполнении поверки непосредственно на месте технического обслуживания, должно обеспечивать возможность размещения необходимых средств поверки, удобство и безопасность работы с ними.

6.3 Проверить наличие свидетельств о поверке (знаков поверки) рабочих эталонов.

6.4 Подготовка к работе средств поверки (рабочих эталонов), перечисленных в таблице 2, производится в соответствии с инструкциями и руководствами по их эксплуатации.

6.5 Перед началом поверки измерить и занести в протокол поверки значения параметров условий окружающей среды (температура, влажность воздуха и атмосферное давление).

#### 7 ПРОВЕДЕНИЕ ПОВЕРКИ

7.1 Внешний осмотр

7.1.1 При внешнем осмотре проверить:

 наличие и четкость обозначения товарного знака изготовителя, типа и заводского номера модуля;

 отсутствие механических повреждений корпуса и элементов на корпусе, влияющих на работу;

- чистоту и исправность разъемов.

7.1.2 Результаты осмотра считать положительными, если выполняются вышеперечисленные требования. В противном случае поверка не проводится до устранения выявленных недостатков. 7.2 Опробование и проверка цифрового идентификатора программного обеспечения

7.2.1 Инсталлировать программный пакет DAQmx из комплекта модуля на внешний ПК (при необходимости).

7.2.2 Установить модуль в шасси NI PXI. Включить питание шасси. После автоматической установки драйверов шасси и модуля двойным щелчком указателя мыши на ярлыке «NI MAX» на рабочем столе ПК запустить на выполнение программу «Measurement & Automation Explorer».

7.2.3 В окне программы (рисунок 1) в меню «Software» (1) выбрать «NI-DAQmx». Убедиться в том, что в правом поле окна в соответствующих столбцах отображаются наименование ПО (драйвера) «NI-DAQmx Device Driver» и номер его версии.

7.2.4 В меню «Devices and Interfaces» (2) выбрать тип шасси (3), в выпадающем списке выбрать поверяемый модуль (4). В открывшейся соседней панели нажатием кнопки «Self-Test» запустить процедуру самодиагностики модуля (5), после завершения которой должно появиться сообщение «The self test completed successfully» (6).

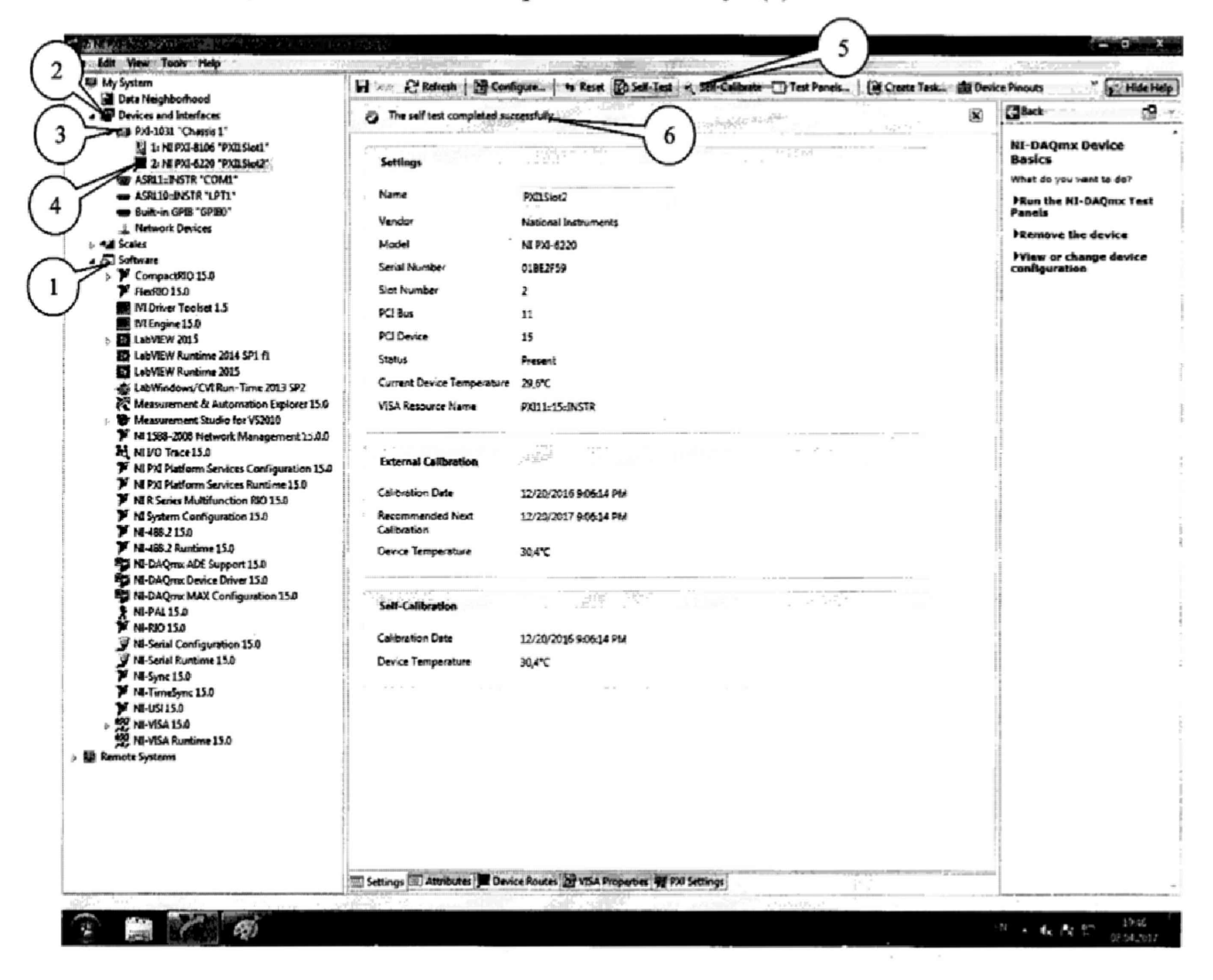

## Рисунок 1.

7.2.5 Нажатием кнопки «Self-Calibrate» (рисунок 2) запустить процедуру самокалибровки модуля (1), после завершения которой должно появиться сообщение «The device was calibrated successfully» (2).

| Indexed Statements of Partial Statements (* The site of the State of the State of t                                                                                                    | norman e dia piné no<br>norman<br>nange<br>ke                                                                                                    | 2<br>Rating<br>references<br>references<br>referen                                                                                                    | Glact     Mi-DAQmer, Darvice     Basics     Anto roy, and to file     Passis     Passis     Hamators the device     Prime or change device     Prime or change device |
|----------------------------------------------------------------------------------------------------|----------------------------------------------------------------------------------------------------|----------------------------------------------------------------------------------------------------|----------------------------------------------------------------------------------------------------|
| "Channes 1" "Channes 1" "Channes 1" "Channes 1" "Services 1" "Services                                                                                                    | norder<br>nage<br>ke                                                                                                    | 2<br>Pailled<br>terioral terrorents<br>terioral terrorents<br>terrorents<br>terrorents<br>terror                                                                                                    | All-DAQmits Device<br>Basics<br>matching on another for<br>Films the Mit-DAQmit To<br>Panals<br>Hamove the device<br>When or change device<br>antiportation           |
| Pack-200 YMDDed2"         Senting           STR COAR"         Name           BRTA VUL'         Name           BRTA VUL'         Name           Denken         Verdor           BRD State         Senit It           State State         Senit It           State State         Senit It           State State         Senit It           State State         Senit It           Valoat         Senit It           State State         Senit It           Pacifiere         State State           Pacifiere         State State           Pacifiere         State State           Pacifiere         State           Pacifiere         State           Pacifiere         State           Pacifiere         State           Pacifiere         State           Pacifiere         State           Pacifiere         State           Pacifiere         State           Pacifiere         State           Pacifiere         State           Pacifiere         State           Pacifiere         State                                                                                                    | nonter<br>may<br>be<br>Device Temperture                                                                                                    | Milling<br>Midoral Purveets<br>Midoral Purveets<br>Milling<br>Milling<br>Mill | Basics<br>unet is you anot to do'<br>Pian the Ni-Dages Ta<br>Pianto<br>Piantors the device<br>Prime or change device<br>canfiguration                                 |
| Solin Coluit, Hanne<br>Marken Madel<br>Marken Madel<br>Model<br>Mol Marken Madel<br>Mol Marken Marken<br>Marken Marken<br>Marken Marken<br>Marken Marken<br>Marken Marken<br>Marken Marken<br>Marken Marken<br>Marken Marken<br>Marken Marken<br>Marken<br>Marken | umber<br>mber<br>Se<br>Devke Temperature                                                                                                    | PAILING<br>Versional Instruments<br>VERAISHOP<br>D<br>L<br>L<br>L<br>L<br>L<br>L<br>L                                                                                                    | Hinn the Ni-OAQues Tr<br>Panals<br>Hinnove the device<br>Hinnove the device<br>Hinnove then or change devic<br>carifyaration                                          |
| Left of states<br>Denkers<br>Model<br>stro 15.0<br>Sol<br>150<br>150<br>150<br>150<br>150<br>150<br>150<br>150                                                                                                    | umber<br>mber<br>koa<br>Denka femperatura                                                                                                    | Nersonal Frenzunens<br>MI PEL 6220<br>2<br>LL<br>LS<br>Insuent                                                                                                    | Plantie<br>Planter the device<br>History the device<br>History change device<br>configuration                                                                         |
| Devices Under<br>480 15.0 Section Section 5.5<br>15.0 Section 5.5<br>15.1 Trained 1.3 PCI for<br>15.1 PCI for<br>15.1 PCI fo                                                                                                    | umber<br>mber<br>koa<br>Denka femperatura                                                                                                    | 404.420<br>x44254<br>}<br>11<br>13<br>Natart                                                                                                    | <ul> <li>Hissers the device</li> <li>When or change device</li> <li>configuration</li> </ul>                                                                          |
| Book State State St                                                                                                    | umber<br>mber<br>Kos<br>Device Temperature                                                                                                    | NET NA LOO<br>UMARTAN<br>11<br>15<br>15                                                                                                    | Prilem or change devic<br>configuration                                                                                                    |
| HD ISSA     Sent Ni     So So Ni     Teacher 1.5     So So Ni     So So Ni     So So Ni     So So Ni     So So So So So So So So So So So So                                                                                                    | inner<br>inter<br>Device Temperature                                                                                                    | Saachee<br>2<br>11<br>13<br>13<br>14<br>14<br>14<br>14<br>14<br>14<br>14<br>14<br>14<br>14<br>14<br>14<br>14                                                                                                    | configuration                                                                                                    |
| 53 Softward 1.3 Softward 1.4 Softward 1.5 PCI Bunk<br>at 1.5 PCI Bunk<br>2015 Softward 1.6 Softward 1.6 Softward 1.6 Softward 1.6 Softward 1.6 Softward 1.5 Softward 1.5 Softward                                                                                                    | kon<br>Device Temperature                                                                                                    | 2<br>13<br>Nagaan                                                                                                    |                                                                                                    |
| Autom S2 PC (Autom S2)<br>Autom S215 PC (Autom S2)<br>Autom S215 PC (Autom S2)<br>Autom S215 PC (Autom S2)<br>Autom S215 PC (Autom S2)<br>PC (Autom S2)<br>PC (Autom S2)                                                                                                    | ice<br>Device Temperature                                                                                                    | LL<br>LS<br>Measert                                                                                                    |                                                                                                    |
| 2015 PCLDev<br>Rentime 2014 SP3 f5 SP3<br>Rentime 2015<br>Sensitive 2015<br>Sensitive 2015<br>Sensitive 2015 SP2<br>Comment<br>Sensitive Space SP2<br>SP3<br>Space SP2<br>SP3<br>Space SP3<br>Space Space Space Space Space Space Space Space Space Space Space Space Space Space Space Space Space Space Space Space Space Space Space Space Space Space Space Space Space Space Space Space Space Space Space Space Space Space Space Space Space Space Space Space Space Space Space                                                                                                     | bevice Temperature                                                                                                    | 15<br>Nesent                                                                                                    |                                                                                                    |
| Institute 2012 393 51 Status<br>Partitime 2015 Status<br>Status<br>S                                                                                                    | Device Temperature                                                                                                    | hasant                                                                                                    |                                                                                                    |
| Inne/CVI Run-Time 2013 SP2 Current<br>ment & Automation Explorer 15.0 VSA.Re<br>ment Skudin For VS2810                                                                                                    | Device Temperature (                                                                                                    |                                                                                                    |                                                                                                    |
| ment & Automation Explorer 15.0 VSA Re<br>mark Studie for VS2010                                                                                                    | and the barren of the second second sec | as.                                                                                                    |                                                                                                    |
| Waget Studie For VS2010                                                                                                    | and the ments                                                                                                    | RELL-15-DASTR                                                                                                    |                                                                                                    |
|                                                                                                    |                                                                                                    |                                                                                                    |                                                                                                    |
| ace 13.0                                                                                                    | at all in the set                                                                                                    | and the second second sec                                                                                                    |                                                                                                    |
| attern Services Configuration 15.0                                                                                                    |                                                                                                    |                                                                                                    |                                                                                                    |
| es Multifunction RIO 15.0 Calibrat                                                                                                    | ion Data 1                                                                                                    | LD 20/2016 9 06:34 PM                                                                                                    |                                                                                                    |
| m Configuration 15.0 Recomm                                                                                                    | nanded Next                                                                                                    | 12/20/2017 9 06:14 PM                                                                                                    |                                                                                                    |
| 15.0 Calend                                                                                                    | - Ann                                                                                                    |                                                                                                    |                                                                                                    |
| m ADE Support 15.0                                                                                                    | (anyperature )                                                                                                    | 24.0                                                                                                    |                                                                                                    |
| mr Device Celver 25.0                                                                                                    |                                                                                                    | 1 1 10 8 10.00 / 10000 0 3                                                                                                    |                                                                                                    |
| the MAX Configuration 15.0 Self-Ca                                                                                                    | Bration                                                                                                    | and the second second                                                                                                    |                                                                                                    |
| Carboat Carboat                                                                                                    | ion Date 4                                                                                                    | 18/2017 747:09 PM                                                                                                    |                                                                                                    |
| Runtime 15.0 Device 1                                                                                                    | langerature 2                                                                                                    | 875                                                                                                    |                                                                                                    |
| 15.0                                                                                                    |                                                                                                    |                                                                                                    |                                                                                                    |
| Sync 15.0                                                                                                    |                                                                                                    |                                                                                                    |                                                                                                    |
| 15.0                                                                                                    |                                                                                                    |                                                                                                    |                                                                                                    |
|                                                                                                    |                                                                                                    |                                                                                                    | * 1                                                                                                    |
| funtime 13.0                                                                                                    |                                                                                                    |                                                                                                    |                                                                                                    |
| 50<br>Configuration 15.0<br>Runtione 15.0<br>15.0<br>Sync 25.0<br>16.0<br>15.0                                                                                                    | Carbon<br>Device 1                                                                                                    | Caribration Date 2<br>Device Temperature 2                                                                                                    | Calendar Dan 48/2007-14709 PM<br>Device Temperature 28/75                                                                                                    |

5

Рисунок 2.

7.2.6 Результаты опробования и проверки цифрового идентификатора ПО считать положительными, если номер версии ПО «NI-DAQmx Device Driver» не ниже 9.2 и выполняются требования п. 7.2.4 и 7.2.5.

4.12 Определение абсолютной погрешности измерений напряжения постоянного тока 4.12.1 В диалоговом окне программы «Measurement & Automation Explorer» (рисунок 3) нажать кнопку «Create Task» (1). В появившемся окне раскрыть меню «Acquire Signals» (2), далее раскрыть меню «Analog Input» и в нем выбрать измеряемую величину «Voltage» (3).

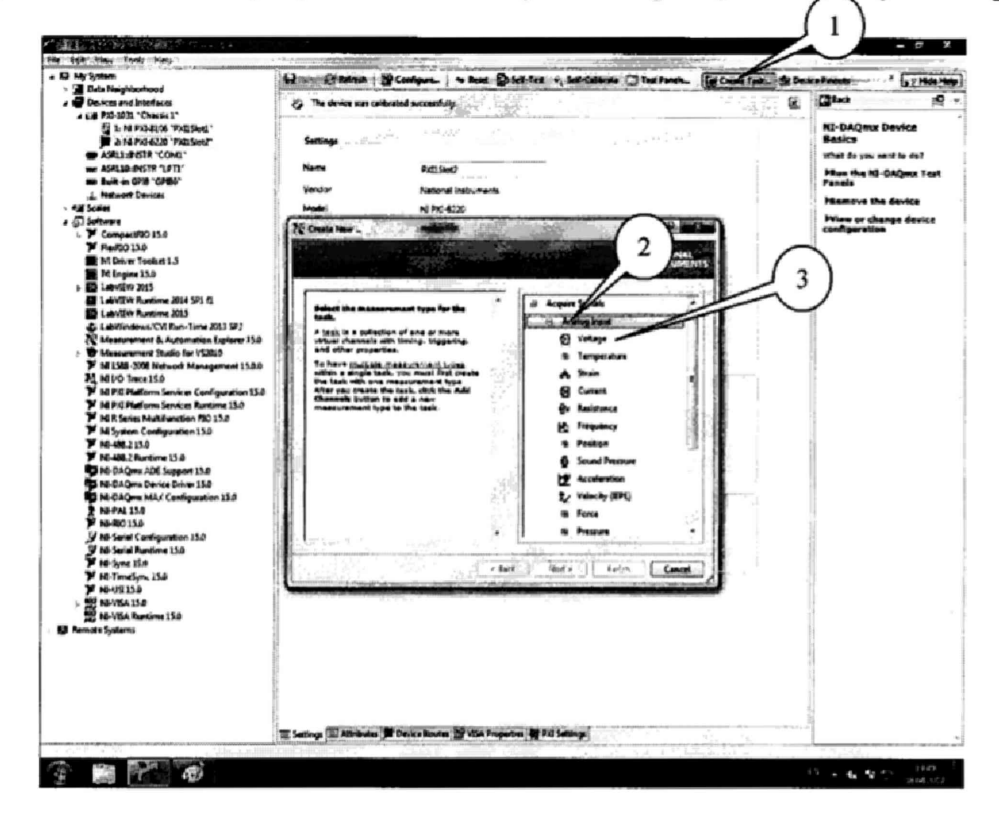

Рисунок 3.

4.12.2 В появившемся окне (рисунок 4) в перечне каналов выбрать канал «ai0» (1) и нажать кнопку «Next» (2).

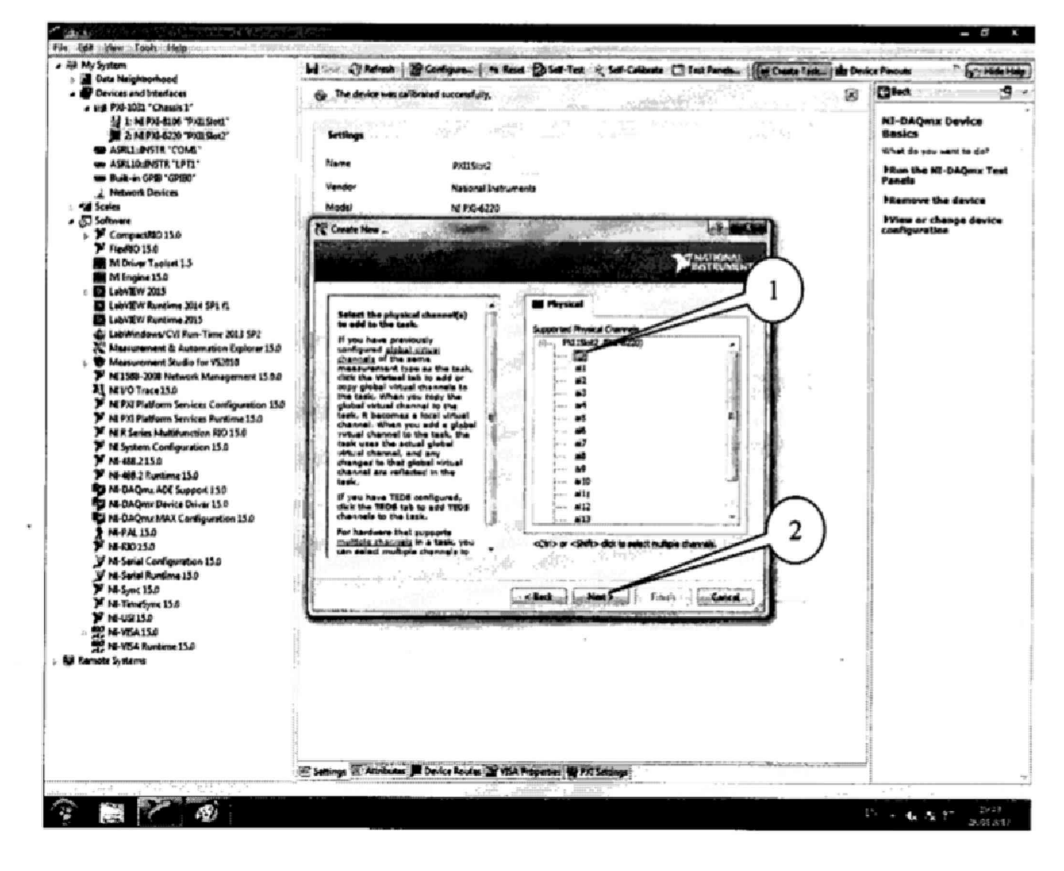

Рисунок 4.

4.12.3 В следующем окне (рисунок 5) в строке запроса указать новое наименование проекта (например, «Поверка 6220») и нажать кнопку «Finish».

| My System                                    | Harr Cheresh B                                                                                                    | Configura. In Reset 2 Self-Test of S                                                                                                    | a Calleria Diet Pareta.   a Ca                                                                                  | nata Task_ 💼 Devio | Fincets                 |
|----------------------------------------------|----------------------------------------------------------------------------------------------------|----------------------------------------------------------------------------------------------------|----------------------------------------------------------------------------------------------------|--------------------|-------------------------|
| Devices and Interfaces                       | (2) The device was sailed                                                                                                    | Stef successfully                                                                                                    |                                                                                                    | <b>a</b>           | (jat                    |
| + 1.4 P33-1031 "Chansis 1"                   |                                                                                                    | and the second second se                                                                                                    | and state in the                                                                                                |                    |                         |
| 1 In MERSEARCH "PAIL Shots"                  |                                                                                                    |                                                                                                    |                                                                                                    |                    | NI-DAQmx Device         |
| 📕 & ME P33-6230 "P30 Slat?"                  | Settlogs                                                                                                    |                                                                                                    |                                                                                                    |                    | Basics                  |
| ASHLS INSTR 'COMI'                           |                                                                                                    | 10000000000000000000000000000000000000                                                                                                    |                                                                                                    | 1                  | What do you want to do? |
| ASPLICKINSTR "LPT1"                          | Name                                                                                                    | Px11Siet2                                                                                                    |                                                                                                    |                    | FRun the HE-DAQuix Ter  |
| wit Built-in GPIB "GPIBO"                    | Sendor                                                                                                    | National Instruments                                                                                                    |                                                                                                    |                    | Panels                  |
| A Network Dences                             |                                                                                                    |                                                                                                    |                                                                                                    |                    | PRamove the device      |
| Scales                                       | Model                                                                                                    | NE PS0-6220                                                                                                    | the second second second second second                                                                          |                    | Man or chance destro    |
| S Somware                                    | Create New .                                                                                                    |                                                                                                    | Contract of the second                                                                                          |                    | configuration           |
| T Emplois 6                                  | Cardination of the local division of the local division of the loc | and the second second se                                                                                                    | NAMES AND ADDRESS OF TAXABLE PARTY.                                                                             |                    |                         |
| M Other Toolart 1.5                          | and an an an an an a second second second                                                                                                    | at a second second second second second second second second second second second second second second second s                                                                                                    | MATTONAL STREET                                                                                                 |                    |                         |
| M Engine 13.0                                | and the second second s |                                                                                                    | - ISSTRUMENTS                                                                                                   |                    |                         |
| E LabyEH 2015                                | PRCTPL1                                                                                                    |                                                                                                    |                                                                                                    |                    |                         |
| - Lab/ TW Runtime 2014 5P1 0                 |                                                                                                    | 14 . MAR'                                                                                                    |                                                                                                    |                    |                         |
| E Lab / EW Runtime 2025                      | Enter a same for t                                                                                                    | in task. See The Second                                                                                                    |                                                                                                    |                    |                         |
| S LabWindows/CVI Run-Time 2017 SP2           |                                                                                                    | Enter                                                                                                    | New:                                                                                                    |                    |                         |
| Massurement & Automation Supierer 15.0       |                                                                                                    |                                                                                                    |                                                                                                    |                    |                         |
| Thessurement Studie for VS2020               |                                                                                                    |                                                                                                    |                                                                                                    |                    |                         |
| Y M 1585-2008 Network Management 15.0.0      |                                                                                                    |                                                                                                    |                                                                                                    |                    |                         |
| N MIVO Trace 15.0                            | 1                                                                                                    |                                                                                                    |                                                                                                    |                    |                         |
| P M PXI Pietform Services Configuration 15.0 | 111                                                                                                    |                                                                                                    |                                                                                                    |                    |                         |
| M PXI Platform Services Building 15.0        |                                                                                                    | · · · · · · · · · · · · · · · · · · ·                                                                                                    |                                                                                                    |                    |                         |
| Mill Series Multifunction RIO 15.0           | - <b>6</b>                                                                                                    | E 5,84                                                                                                    | the second second second second second second second second second second second second second second second se |                    |                         |
| M System Configuration 13.0                  | 1 1 1                                                                                                    | 2 12                                                                                                    | · · · · · · · · · · · · · · · · · · ·                                                                           |                    |                         |
| V 14-482150                                  |                                                                                                    |                                                                                                    |                                                                                                    |                    |                         |
| P NI-408 2 Runtime 13.0                      | 12431                                                                                                    |                                                                                                    |                                                                                                    |                    |                         |
| PI M. D. Composition States 11.0             | 2121                                                                                                    |                                                                                                    | 16.1.12 · 16.17 •                                                                                               |                    |                         |
| M. Dalama Max Conferentian 150               |                                                                                                    | 2.0169                                                                                                    |                                                                                                    |                    |                         |
| ALPALINA                                     | 541 C                                                                                                    |                                                                                                    |                                                                                                    |                    |                         |
| Y N. 80 114                                  | 1.463                                                                                                    |                                                                                                    | 1. The second second second second second second second second second second second second second second second | 1                  |                         |
| V M-Seriel Configuration 13.0                | 1911                                                                                                    |                                                                                                    |                                                                                                    |                    |                         |
| V No-Serial Runtime 15.0                     | 1                                                                                                    |                                                                                                    |                                                                                                    |                    |                         |
| Y NE-Sunc 15.0                               |                                                                                                    | the production of the second                                                                                                    |                                                                                                    |                    |                         |
| M-TimeSone 15.0                              | 10 . 100                                                                                                    | State of the state of the state | Cancel                                                                                                    | - 8                |                         |
| Y NE-USI 150                                 |                                                                                                    |                                                                                                    | and the second day of the second day of the second day of the second day of the second day of the second day of | 1                  |                         |
| 12 NE-VEA 15.0                               | 1                                                                                                    | A STREET A STREET AL AND AND A STREET AND A STREET AND A  |                                                                                                    |                    |                         |
| NE-VISA Runtime 15.0                         |                                                                                                    |                                                                                                    |                                                                                                    |                    |                         |
| lemote Systems                               | 1                                                                                                    |                                                                                                    |                                                                                                    |                    |                         |
|                                              |                                                                                                    |                                                                                                    |                                                                                                    |                    |                         |
|                                              |                                                                                                    |                                                                                                    |                                                                                                    |                    |                         |
|                                              |                                                                                                    |                                                                                                    |                                                                                                    | 1                  |                         |
|                                              |                                                                                                    |                                                                                                    |                                                                                                    | 1                  |                         |
|                                              |                                                                                                    |                                                                                                    |                                                                                                    | 8                  |                         |
|                                              |                                                                                                    |                                                                                                    |                                                                                                    | 11                 |                         |
|                                              | and the second second s | the second second second second second second second second second second second second second second second se                                                                                                    |                                                                                                    |                    |                         |
|                                              | The Settions III Attributes                                                                                                    | Dence Routes In VIA Properties # PRI Setts                                                                                                    | Nega .                                                                                                    |                    |                         |

6

Рисунок 5.

4.12.4 В появившейся вкладке «NI-DAQmx Task» установить табличный вид отображения измеренной информации «Table» (1), а в окне «Configuration» (2) установить все параметры в соответствии с рисунком 6.

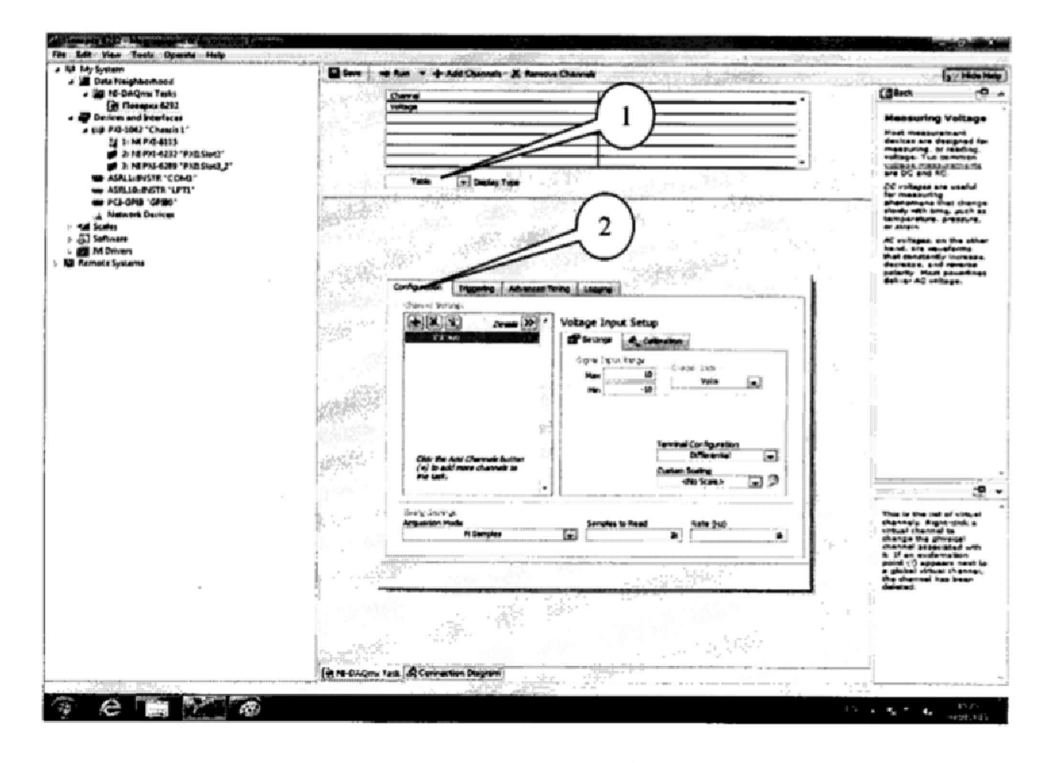

Рисунок 6.

4.12.5 Перейти во вкладку «Connection Diagram» (рисунок 7). Соединить с помощью проводов в соответствии со схемой соединений, отображаемой в окне программы, клеммы калибратора (контакты CH+ и CH- на схеме) и контакты терминального блока, подключенного к разъему модуля на лицевой панели. Дополнительно минусовой контакт CH- калибратора соединить с любым входом AI GND (см. руководство пользователя, стр. 177).

| nit Statem                                                                                                    | Save - Bare -                                                                                                    | a state of the second second s |                                | Phila -                |                                                                                                    | 37 Helek                                                                                                    |
|----------------------------------------------------------------------------------------------------|----------------------------------------------------------------------------------------------------|----------------------------------------------------------------------------------------------------|--------------------------------|------------------------|----------------------------------------------------------------------------------------------------|----------------------------------------------------------------------------------------------------|
| The height and a second second s                                                                                                    | Chaineich III. Tach<br>Maineir 11 Stacht II. Stachteren                                                                                                    | Camecilium List<br>Pent 1<br>Velage Dri-<br>Velage Dri-                                                                                                    | Rud 3<br>19 27048<br>19 276(54 |                        | Glack<br>Use the Con-<br>teel to day of<br>Agent encode<br>the start of<br>high the start<br>must here so<br>accesses the<br>starts are                                                                                                    | addun Dispram<br>is ractured<br>torus batman<br>mi osonedar<br>the kool, you<br>city an<br>your diarize.<br>ur diarize.<br>ur diarize.<br>ur diarize.                                                                                                    |
| an Add Dollar Brite (Drift)<br>an Built-in Grite (Grite)<br>ji Network Devices<br>fail Scales                                                                                                    | ane birth                                                                                                    | 117 - 126 - 72                                                                                                    |                                | 404 - 1910<br>404 - 19 | Devices and I<br>select Property<br>our settle sugar<br>input measure<br>most MIC an-                                                                                                    | interfaces and<br>then to apacify<br>The typi<br>sets analog<br>smant hypet an<br>a SOUL across                                                                                                    |
| G) Henner<br>G) Henner<br>H Congestion 13.5<br>H Congestion 13.5<br>H Congesti | Vierraumenter de la composi-<br>composition de la composition de la composi-<br>tion de la composition de la composition<br>de la composition de la composition<br>de la composition de la | A second second  |                                | ν.                     | termanal block<br>To artis a second second seco | d.<br>Landisi<br>Jane to Market<br>Jane to Market<br>I Partial Data<br>Market<br>Market<br>Ma |
|                                                                                                    | Cette Dellow Test & Connection I                                                                                                    | heard and a second second second second second second second second second second second second second second s                                                                                                    |                                |                        |                                                                                                    |                                                                                                    |

Рисунок 7.

4.12.6 Перейти обратно на вкладку ««NI-DAQmx Task».

4.12.7 Последовательно подавать с выхода калибратора на вход канала «ai0» напряжение постоянного тока на соответствующих верхних пределах измерений в соответствии с таблицей 3. Режим измерений запускать нажатием кнопки «Run» (1) на верхней панели вкладки (рисунок 8). Значения верхних пределов устанавливать (симметрично) в окне настроек канала «Configuration» во вкладке «Setting» (2).

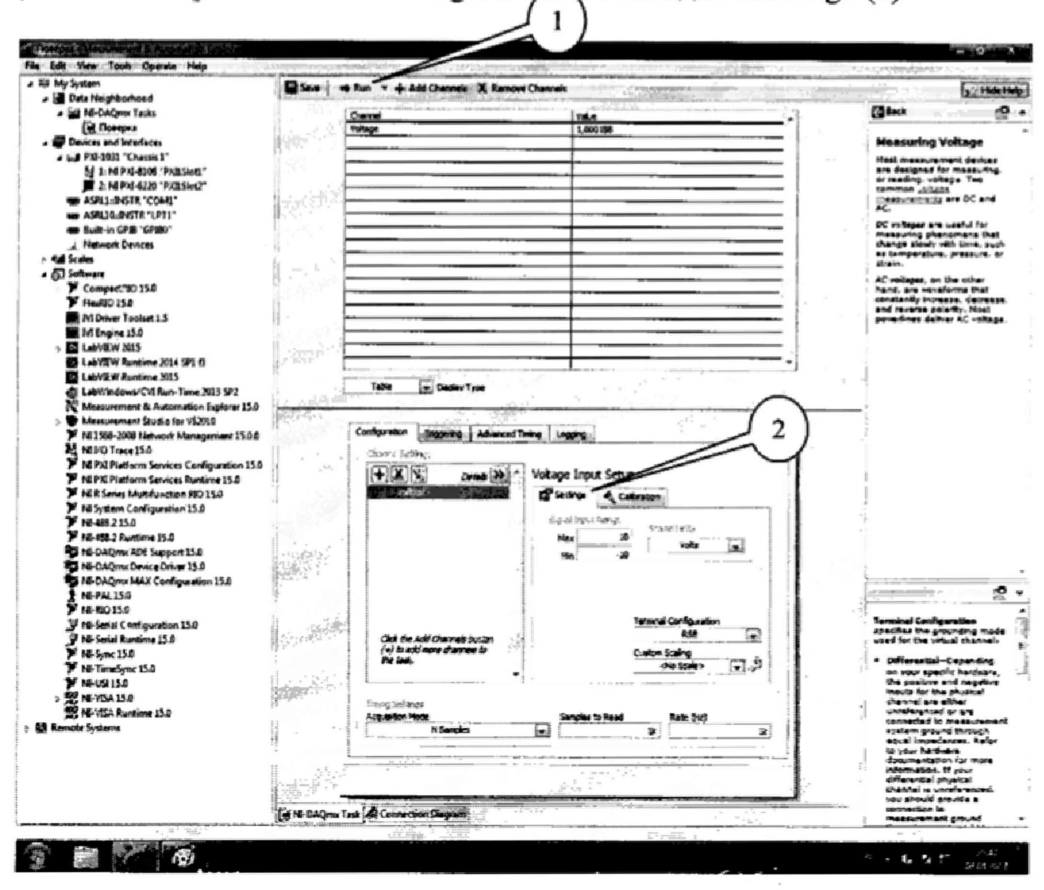

Рисунок 8.

| Таблица 3.                     |                |                |                        |  |  |  |
|--------------------------------|----------------|----------------|------------------------|--|--|--|
| Установленные                  | Измеренные     | Абсолютная     | Допускаемые значения   |  |  |  |
| значения                       | значения       | погрешность    | абсолютной погрешности |  |  |  |
| напряжения, мВ                 | напряжения, мВ | измерений      | измерений напряжения,  |  |  |  |
|                                |                | напряжения, мВ | мВ                     |  |  |  |
| Верхний предел измерений 10 В  |                |                |                        |  |  |  |
| 0                              |                |                | ±1,0330                |  |  |  |
| 5100                           |                |                | ±1,6705                |  |  |  |
| 10000                          |                |                | ±2,2830                |  |  |  |
| Верхний предел измерений 5 В   |                |                |                        |  |  |  |
| 0                              |                |                | ±0,5170                |  |  |  |
| 1100                           |                |                | ±0,6655                |  |  |  |
| 5000                           |                |                | ±1,1920                |  |  |  |
| Верхний предел измерений 1 В   |                |                |                        |  |  |  |
| 0                              |                |                | ±0,1100                |  |  |  |
| 210                            |                |                | ±0,14045               |  |  |  |
| 1000                           |                |                | ±0,2550                |  |  |  |
| Верхний предел измерений 0,2 В |                |                |                        |  |  |  |
| 0                              |                |                | ±0,0350                |  |  |  |
| 100                            |                |                | ±0,1275                |  |  |  |
| 200                            |                |                | ±0,0720                |  |  |  |

Зафиксировать измеренные модулем значения напряжения постоянного тока для каждого установленного на калибраторе значения напряжения и внести их в соответствующую таблицу. Рассчитать для каждого установленного на калибраторе значения напряжения значение абсолютной погрешности измерений  $\Delta U$  по формуле (1):

$$\Delta U = U - U_2, \tag{1}$$

где  $U_3$  – значение напряжения, установленное на калибраторе, мВ;

*U* – измеренное модулем значение напряжения, мВ.

4.12.8 Выполнить операции по п.п. 4.12.4 - 4.12.7 для каждого из каналов модуля. Для переключения каналов (рисунок 9) нажать кнопку (1), выбрать требуемый канал и нажать кнопку «ОК».

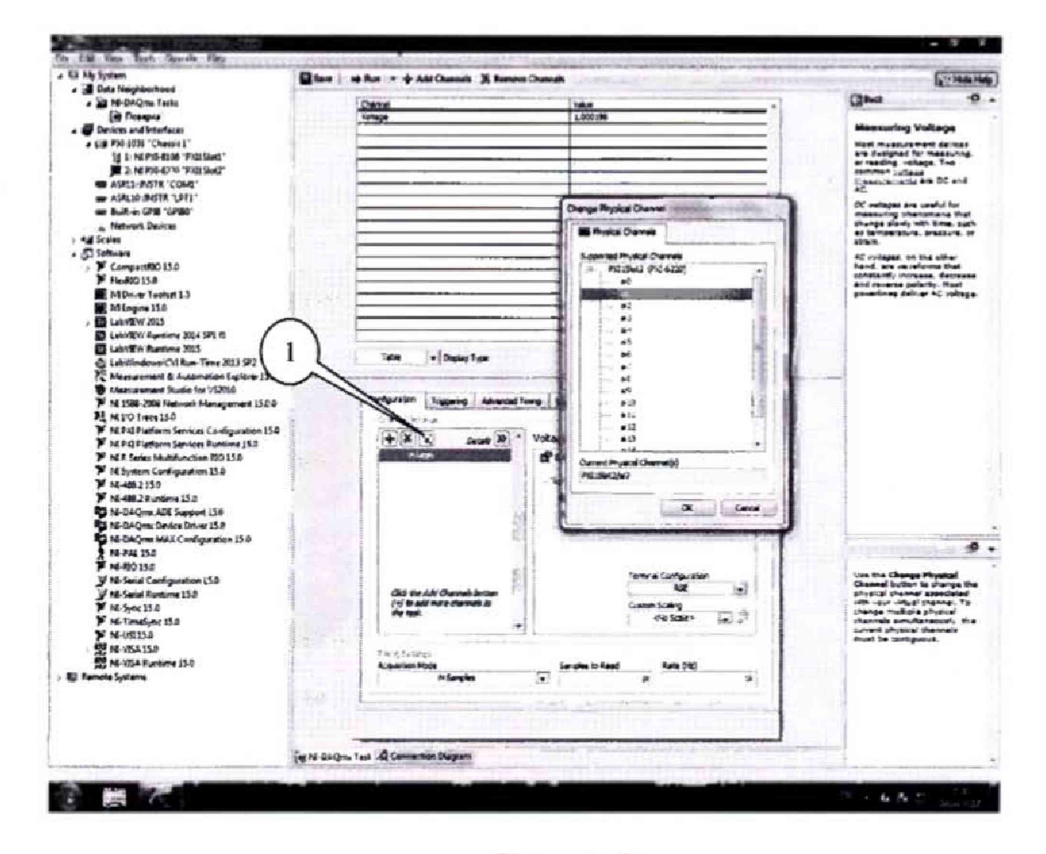

Рисунок 9.

4.12. Результаты поверки считать положительными, если значения абсолютной погрешности измерений напряжения постоянного тока находятся в пределах, указанных в таблице 3. В противном случае модуль бракуется и направляется в ремонт или для проведения настройки.

### 8 ОФОРМЛЕНИЕ РЕЗУЛЬТАТОВ ПОВЕРКИ

8.1 Результаты поверки заносятся в протокол поверки.

8.2 При положительных результатах поверки оформляется свидетельство о поверке.

8.3 При отрицательных результатах поверки применение модулей запрещается, оформляется извещение о непригодности к применению с указанием причии забракования.

Главный метролог ООО «АСК-Экспресс»

В. Супрунюк